# TREASoURcE-project

The TREASoURCE project, funded by the Horizon Europe programme (2022–2026), aims to enhance circular economy solutions through regional pilots. The project focuses on three value chains:

- unused plastic waste
- reuse of batteries from electric vehicles
- biobased side and waste streams, especially from agriculture and forestry

The consortium consists of 17 partners from seven European countries and it is coordinated by VTT. MTK is in the project in particular to boost circular economy in the sectors of agriculture and forestry.

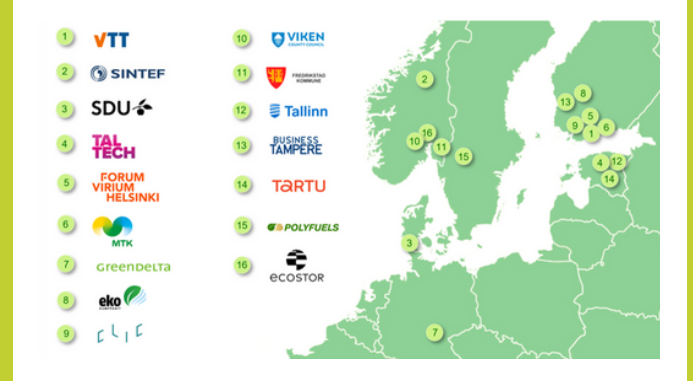

# Links:

Digital marketplace: www.KiertoaSuomesta.fi

TREASoURcE -project website: www.treasource.eu

Project information in Finnish: www.mtk.fi/treasource

# KiertoaSuomesta.fi

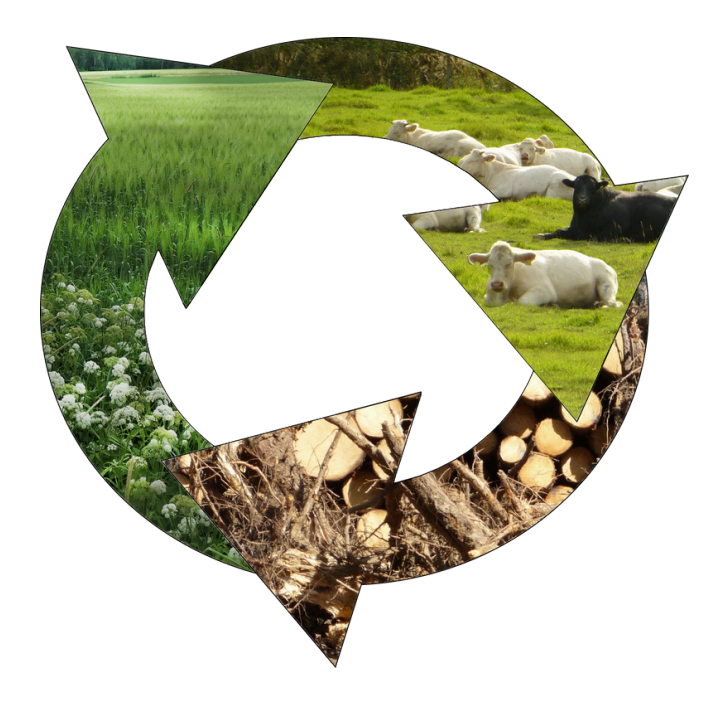

# Marketplace for biobased side streams

# KiertoaSuomesta.fi -marketplace

KiertoaSuomesta.fi is a digital marketplace that connects sellers and buyers of materials. The site focuses in particular on the trade of bio-based side streams. The service creates new business opportunities for farms and promotes the market for side streams.

The main target groups are companies producing biobased side streams from agriculture, forestry and food processing, as well as industries using raw materials, and the public sector. The service is free of charge.

| C C C C Introduces x + C C C C C C C C C C C C C C C C C | 0 -<br>- # # 0 0 ( 0 % # %            |
|----------------------------------------------------------|---------------------------------------|
| KiertoaSuomesta 🧿 Front page Explore                     | Login EN +                            |
| 1 States of the second states                            | Log in                                |
| KiertoaSuomesta /                                        | Password *                            |
| Marketplace<br>for agricultural side streams             | Terms and conditions Forgot password? |
|                                                          | Login<br>Create a new user account    |
|                                                          |                                       |

Log-in page of the marketplace.

# Digital marketplace promoting circular bioeconomy

The service contributes to the development of regional nutrient recycling and promotes the circular economy. It also reduces waste and emissions and keeps natural resources in use for longer. The site provides information on the circular economy and its potential.

# Examples of side streams

- manure, sludge
- contaminated feed
- grass
- straw
- berry seeds and skins
- logging residues
- bark
- wetland vegetation

### This is how it works:

#### 1. Registration:

Register with your email and business ID. Once logged in, you can create sale or purchase listings and view additional information, address and contact details.

#### 2. Creating a post:

From the top of the page, select "Create a post", choose whether you are selling or buying, and specify the category of the product.

#### 3. Details:

Enter as much detail as possible about the material, set a price and attach a picture if possible.

#### 4. Trade and transaction:

The transaction takes place outside the platform via the contact details.

Scan the QR code and register now!

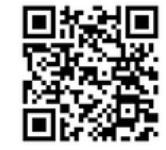

# Contact

# Nora Berglund Project Manager nora.berglund@mtk.fi +35850 577 3827

### Riina Kärki Project Manager (parental leave until 8/2025) riina.karki@mtk.fi

info@kiertoasuomesta.fi

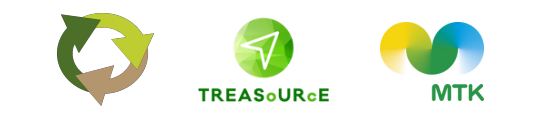

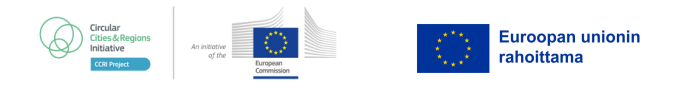